## Collegio Posta in arrivo ×

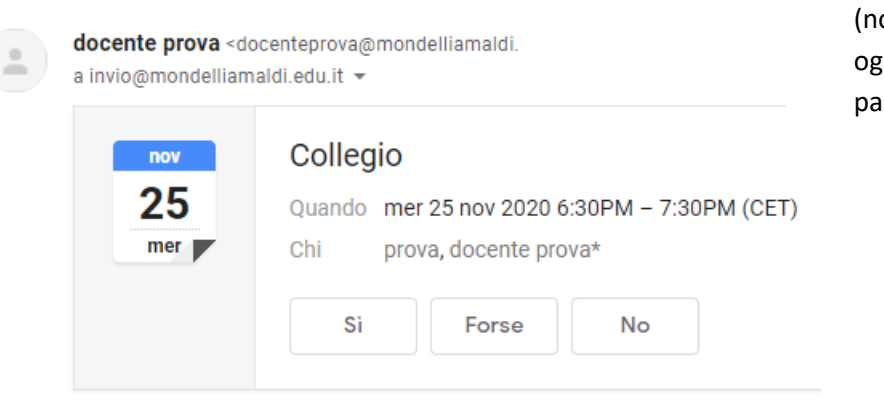

Attraverso la mail d'Istituto (nome.cognome@mondelliamaldi.edu.it), ogni docente riceverà l'invito a partecipare al Collegio.

## Riunione di Microsoft Teams

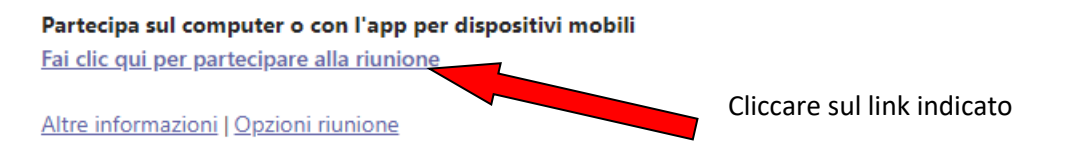

Si aprirà una nuova scheda che visualizzerà le seguenti opzioni:

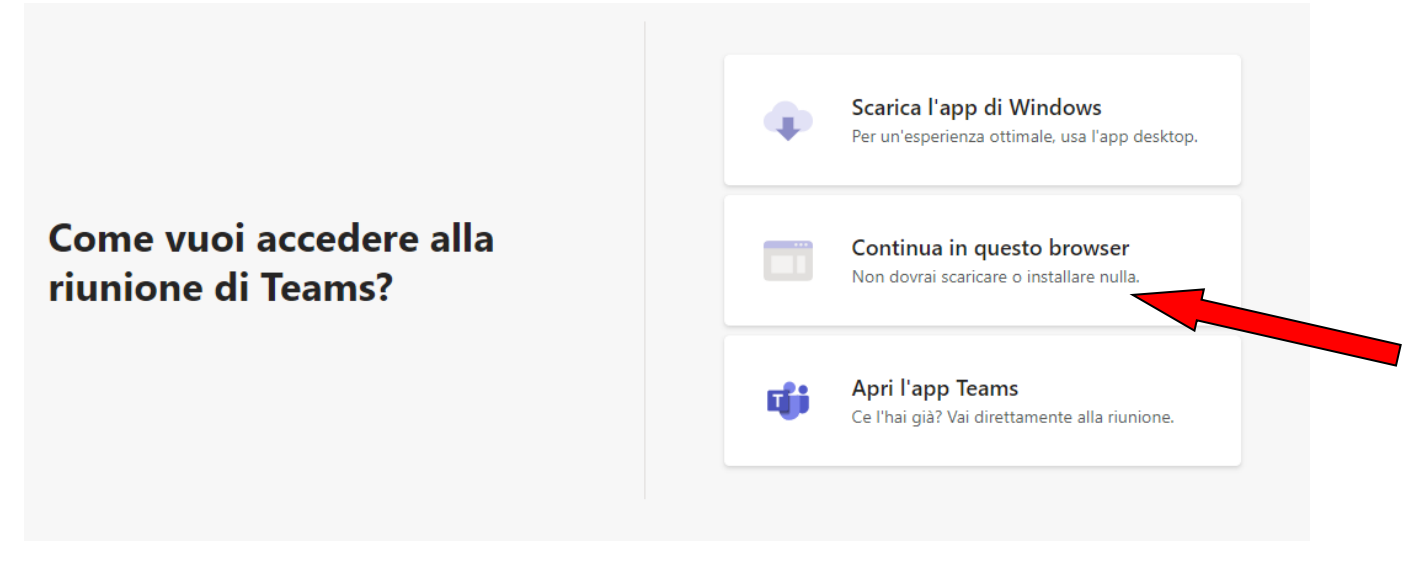

Cliccare sull'opzione indicata

Dopo aver autorizzato l'uso di microfono e webcam, inserire il proprio nome e cognome

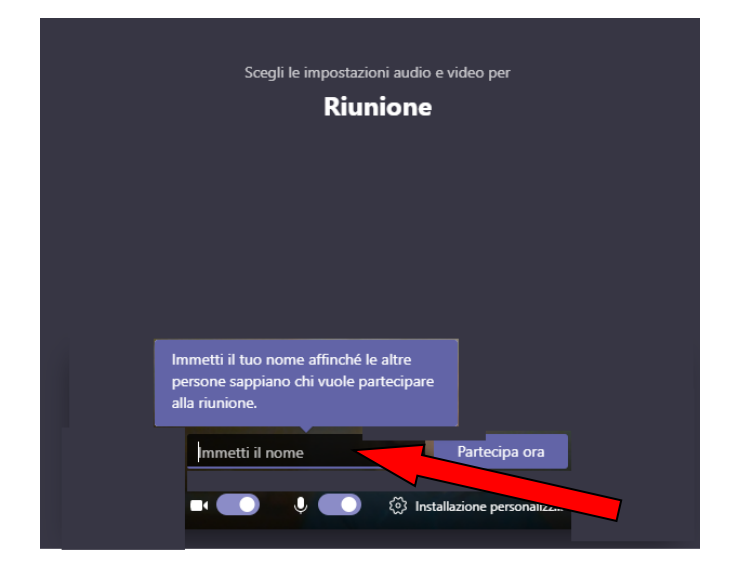

## Infine selezionare Partecipa ora

| Scegli le impostazioni audio e video per<br><b>Riunione</b> |  |
|-------------------------------------------------------------|--|
| O                                                           |  |
| docente prova (Ospite) Partecipa ora                        |  |

La diretta è controllabile dal pannello di controllo mostrato nella seguente immagine:

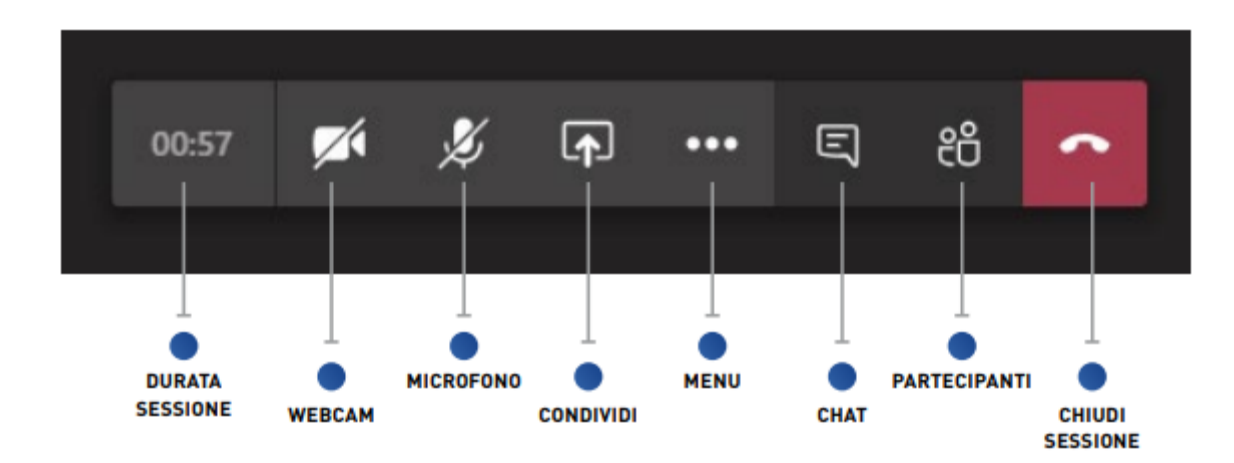